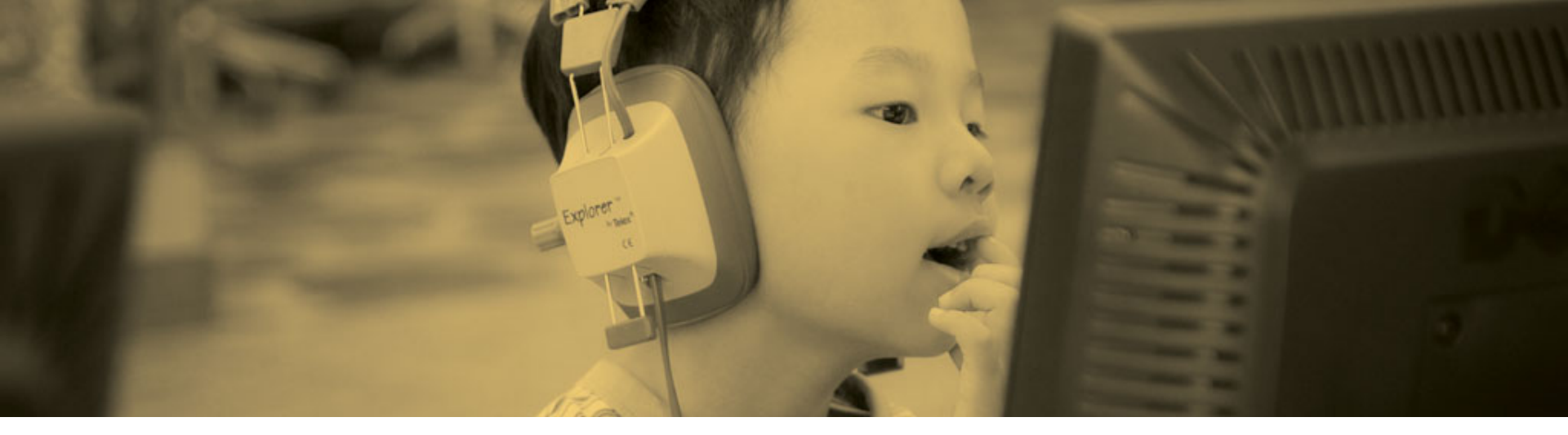

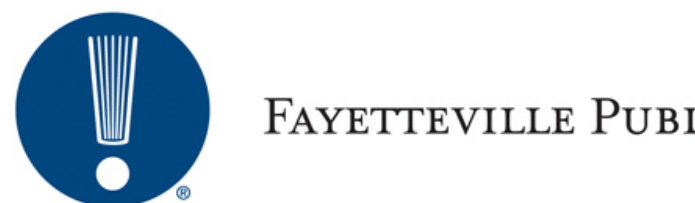

#### The i-card: a library database card for every child

Gwyneth Jelinek & Lynn Yandell

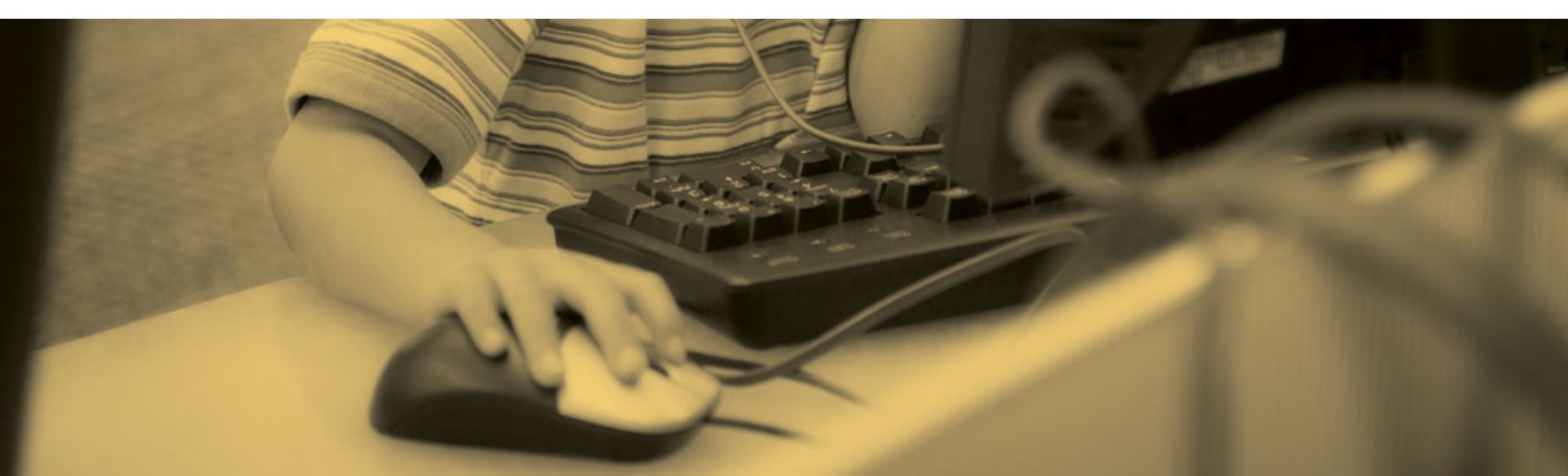

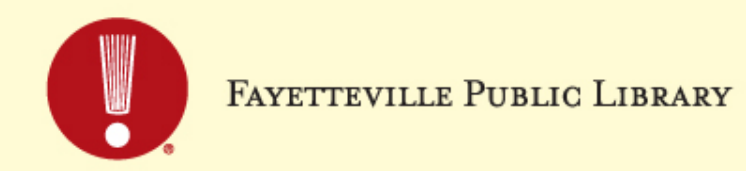

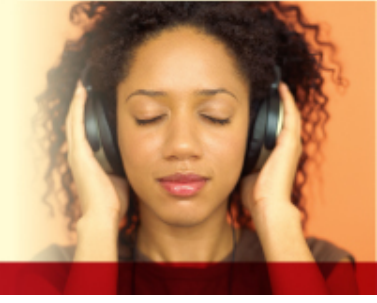

#### The big idea

- » We wanted to ensure that all children had access to our online databases if they could not get a borrowing card or if it was blocked
- » Started in 2013 as a pilot with one elementary and middle school
- » Limited to our service area
- » Expanded to all public schools in 2014 and added private schools in 2016
- » Teacher cards added in 2015

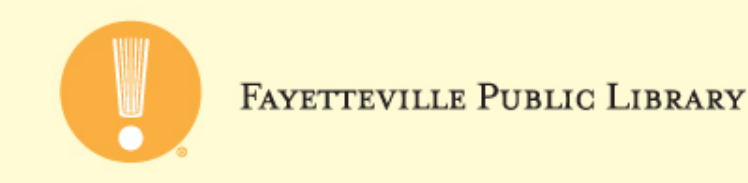

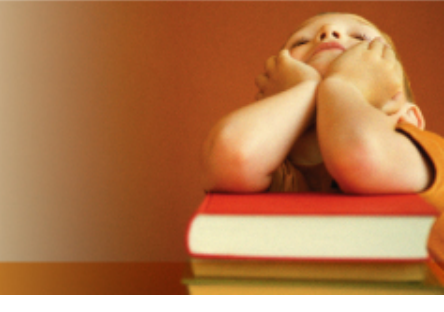

### **Communicating with schools**

- Within the first two weeks of school, reach out to each school's administration
- Have your marketing department create a flyer
- Explain the how, when, and why
- Give them a hard deadline to provide a data file to the library
- Follow up
- Opt out list

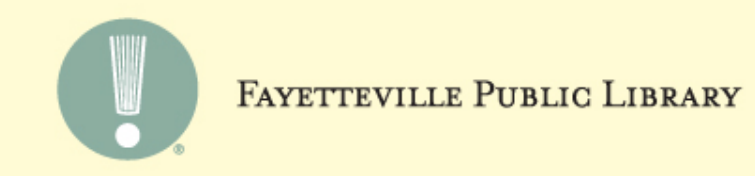

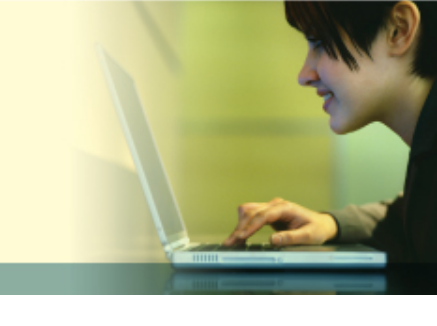

## Getting the data into Polaris

- » FPL decided the cleanest operation was to wipe and recreate the i-cards annually
- » This provides an annual opportunity to market the library to the school system and parents
- » At the beginning of the school year the schools provide us with a student data file
- » A new patron code, FPS Internet, was created to restrict borrowing

\*FPS = Fayetteville Public Schools

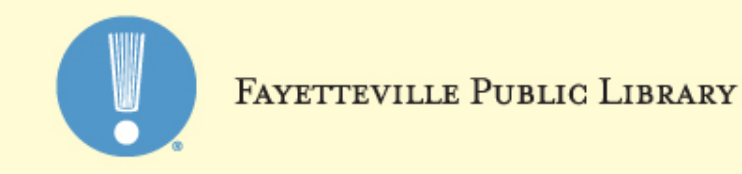

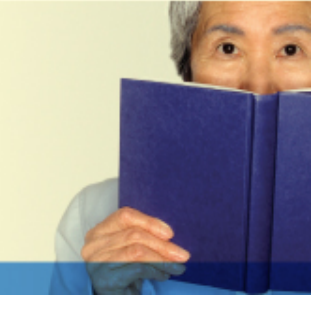

#### Data File (that we beg for)

Name School Grade Gender Birth date Homeroom Homeroom Teacher Name

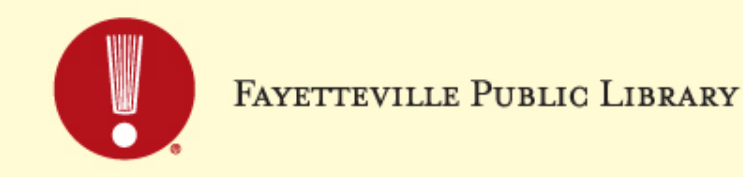

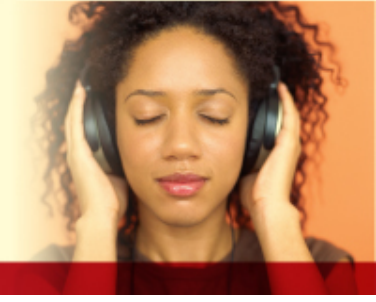

#### Massage the data for import

- » Import the school data into Microsoft Access
- » Create a make-table query that selects the data from this new imported table of student records and adds a field called "Barcode"
- » New barcode value is created by adding database record ID + 55555000000000
- » Using the columns defined in the Polaris documentation, Importing Student Records:
  - Create a select query that creates all of the other fields that the Polaris import tool is expecting, 56 fields in all!
  - Export the results of this query as a pipe "|" delimited text file
  - Open the newly created text file in Notepad and insert a row on the top line in the following format:
  - 1|<time>|<date>|<branchID>|<userID>|<workstationID>|20

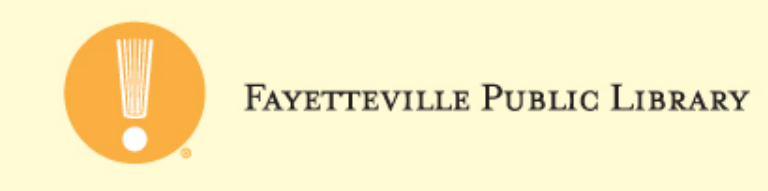

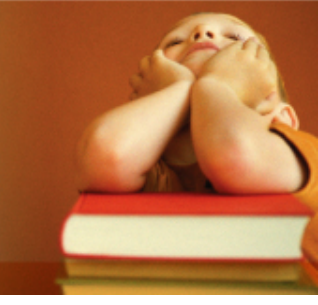

- » Rename the text file to the following format: Begin file name with PTF\_<date yyymmdd><time hhmmss>\_<workstation name>.TRN
- » Example:
  - PTF\_20150115100000\_LYANDELL.TRN
- » Copy the file to C:\ProgramData\Polaris\<current version>\OfflineTransaction
- » Open Polaris and click Circulation->Bookmobile

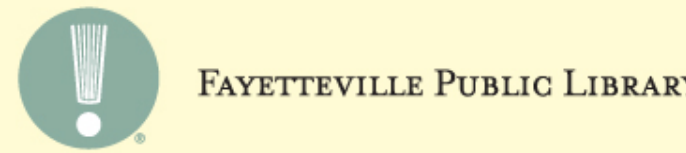

| ETTEVILLE | PUBLIC ] | LIBRARY |  |
|-----------|----------|---------|--|
|           |          |         |  |

| 😾 BookMobile - Polaris                                                                                                    |                     |
|----------------------------------------------------------------------------------------------------|---------------------|
| <u>F</u> ile <u>V</u> iew <u>T</u> ools <u>H</u> elp                                                                                                    |                     |
|                                                                                                    |                     |
| Transaction files to be uploaded:  C:\ProgramData\Polaris\5.0\OfflineTransaction\PTF_20150115103700_L24.YANDELL.TRN                                                                                            |                     |
| Free days           0         Pick a date         Find File         View           Transaction files already uploaded:         Transaction files already uploaded:         Transaction files already uploaded: | File Upload File    |
| C:\ProgramData\Polaris\5.0\OfflineTransaction\PTF_20150115100000_L2-LYANDELL.LOG                                                                                                    |                     |
| Find Report View Re                                                                                                    | eport Delete Report |
| For Help, press F1                                                                                                    | NUM                 |

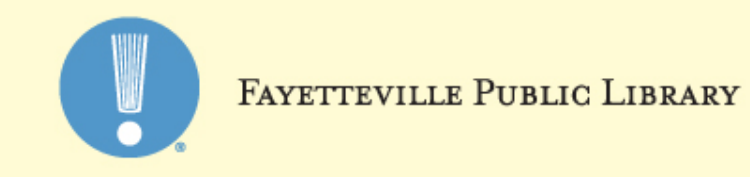

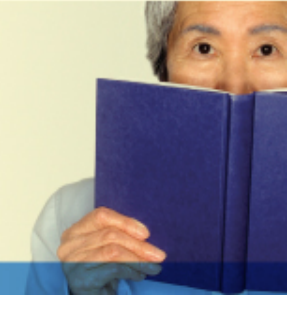

#### **Remove the blocks!**

- Once the records are imported, you must remove the default block placed on each account. This is the real suck part. Create a record set with the following SQL in the find tool in Polaris:
- SELECT Patrons.PatronID FROM Patrons WHERE Barcode Like '55555%' and systemblocks > 1
- Tell Polaris you would like to open the record set. Make note of the record set ID # found at the top of the new record set, in this example the ID is 12365:

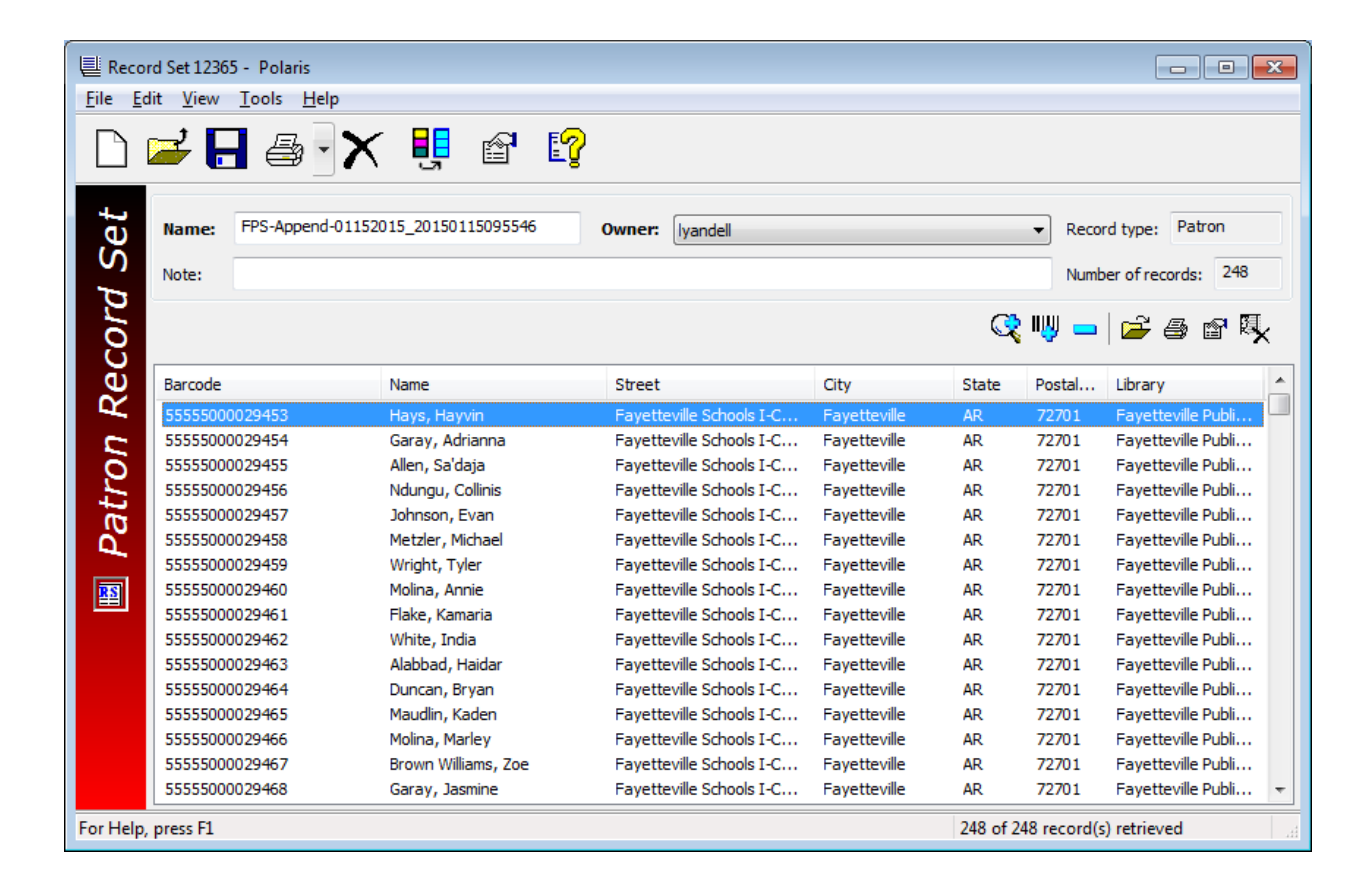

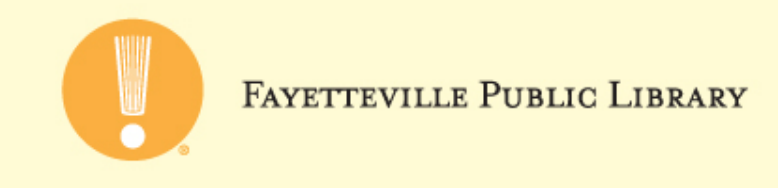

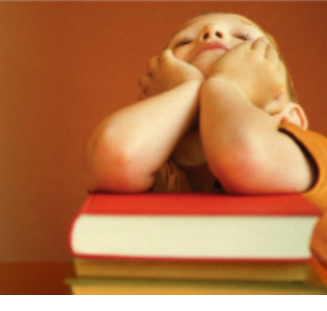

Remote to the production server and open SQL Server Management Studio. Open a new query and copy/paste the following SQL and change RecordSetID = ##### to whatever your recrodset ID is, i.e. RecordSetID = 12365:

```
begin tran
update Polaris.Patrons
set SystemBlocks = SystemBlocks - 512
where PatronID in
(Select PatronID from Polaris.PatronRecordSets where RecordSetID = #####)
and SystemBlocks>=512
```

Execute the query.

Look at the number of "rows affected" – it should match the number of records in your recordset. If the numbers match, commit. If number don't match, rollback.

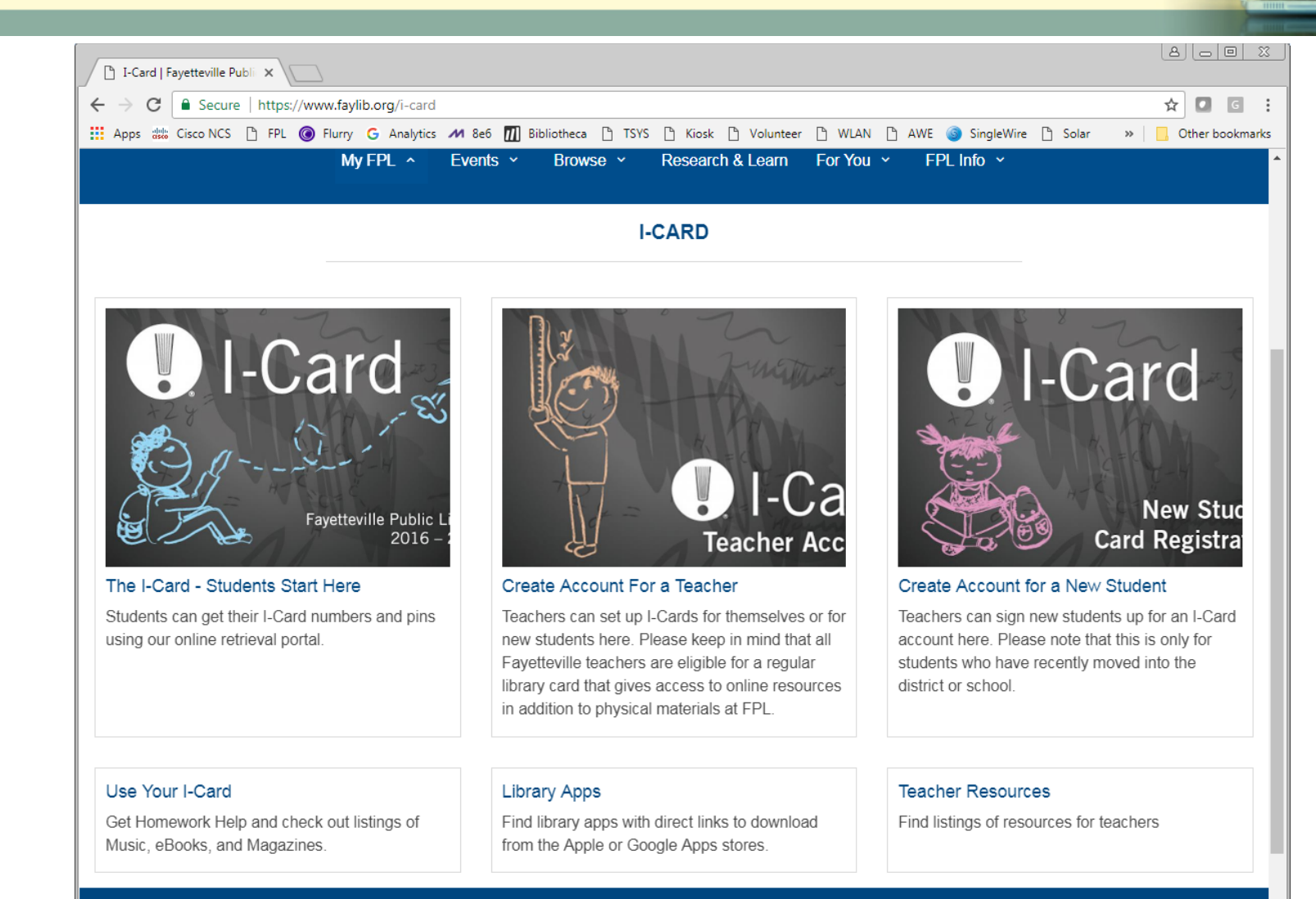

f♥‱in

12

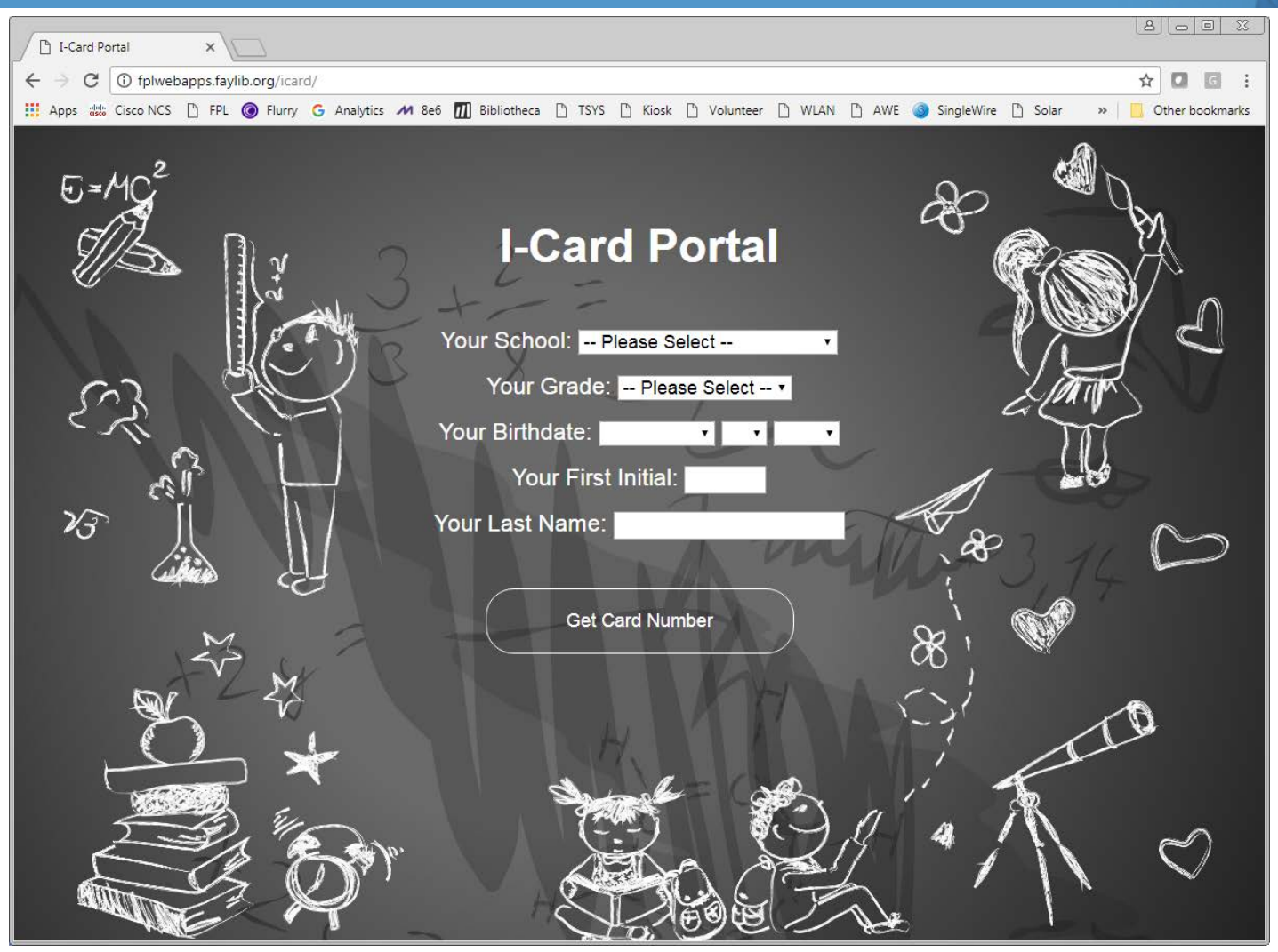

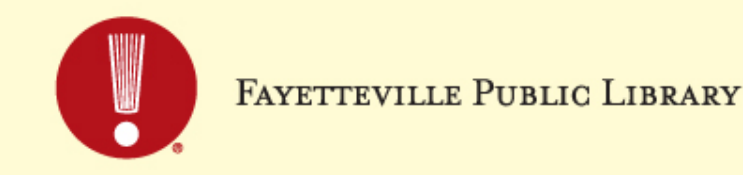

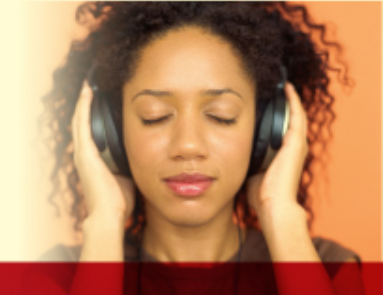

## Distributing account numbers

- » Opt out list
- » Ordering cards: We decided that Middle school and younger would receive physical cards. Private schools also received physical cards. Other students would access via the portal.
- » Card distribution set up through school librarians
- » Database demos offered to teachers

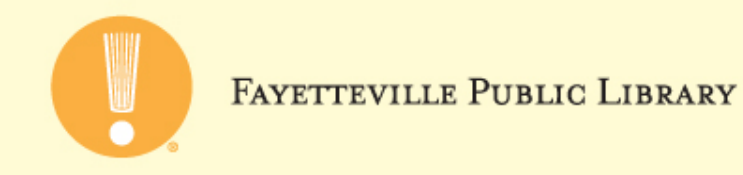

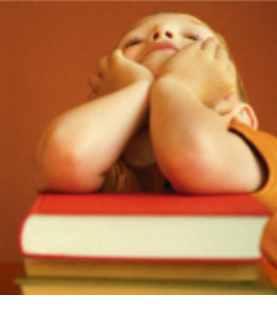

## Student accounts have the same address

| e Edit 1                                                                                                    | ecords - Patron code Find Too<br>Tools Options Help                                                                                                    | ol                                                                                                    |                                                                                                    |                                                                            |                                                                                                    |                                                                                                 | _                                                                                                    |                                                                                                    | >   |
|----------------------------------------------------------------------------------------------------|----------------------------------------------------------------------------------------------------|----------------------------------------------------------------------------------------------------|----------------------------------------------------------------------------------------------------|----------------------------------------------------------------------------|----------------------------------------------------------------------------------------------------|-------------------------------------------------------------------------------------------------|----------------------------------------------------------------------------------------------------|----------------------------------------------------------------------------------------------------|-----|
| General Se                                                                                                    | ttings Scoping Branches C                                                                                                    | Collections Databases                                                                                                    |                                                                                                    |                                                                            |                                                                                                    |                                                                                                 |                                                                                                    |                                                                                                    |     |
| Object:                                                                                                    | Patron Records                                                                                                    | Limit by: (No                                                                                                    | ne)                                                                                                    |                                                                            | ~                                                                                                    | Searc                                                                                           | h Mode                                                                                                    | <u>S</u> ea                                                                                                    | rch |
|                                                                                                    |                                                                                                    | , const                                                                                                    |                                                                                                    |                                                                            |                                                                                                    |                                                                                                 | Stop                                                                                                    |                                                                                                    |     |
| Search by:                                                                                                    | Patron code                                                                                                    |                                                                                                    |                                                                                                    |                                                                            | OPo                                                                                                    | wer                                                                                             |                                                                                                    |                                                                                                    |     |
| Type: Exact match (implicitly truncated)                                                                              |                                                                                                    |                                                                                                    |                                                                                                    |                                                                            |                                                                                                    | ◯ SQL                                                                                           |                                                                                                    | New Search                                                                                                    |     |
| Sort by:                                                                                                    | (None)                                                                                                    | ~                                                                                                    |                                                                                                    |                                                                            |                                                                                                    |                                                                                                 | nt Only                                                                                                    | Cle                                                                                                    | ar  |
| <u>b</u> ore by:                                                                                                    | (None)                                                                                                    | ·                                                                                                    |                                                                                                    |                                                                            |                                                                                                    |                                                                                                 |                                                                                                    |                                                                                                    |     |
| Eor:                                                                                                    | 1                                                                                                    | ~                                                                                                    |                                                                                                    |                                                                            |                                                                                                    |                                                                                                 |                                                                                                    | <u>H</u> e                                                                                                    | lp  |
|                                                                                                    |                                                                                                    |                                                                                                    |                                                                                                    |                                                                            |                                                                                                    |                                                                                                 |                                                                                                    |                                                                                                    |     |
| Barcode                                                                                                    | Name                                                                                                    | Street                                                                                                    | City                                                                                                    | St                                                                         | Zip                                                                                                    | Birth                                                                                           | Library                                                                                                    |                                                                                                    |     |
|                                                                                                    | 00 Develop Alwing                                                                                                    | 2010 Churd and L Cand                                                                                                    | E avente avilla                                                                                                    | AP                                                                         | 72701                                                                                                    | 7/26/                                                                                           | Envettervi                                                                                                    | ille Du                                                                                                    |     |
| 55555000                                                                                                    | JU DOUDIAS, AIVRICA                                                                                                    | 2018 Student I-Card                                                                                                    | ravelleville                                                                                                    | An                                                                         | 16101                                                                                                    |                                                                                                 | Favellevi                                                                                                    | IIIC FU                                                                                                    |     |
| 55555000                                                                                                    | 00 Campbell, Miranda                                                                                                    | 2018 Student I-Card<br>2018 Student I-Card                                                                                                    | Fayetteville                                                                                                    | AR                                                                         | 72701                                                                                                    | 7/26/                                                                                           | Fayettevi                                                                                                    | ille Pu                                                                                                    |     |
| 55555000<br>55555000<br>55555000                                                                                      | 00 Douglas, Alyrica<br>00 Campbell, Miranda<br>00 McEntire, Kaydence                                                                                                    | 2018 Student I-Card<br>2018 Student I-Card<br>2018 Student I-Card                                                                                                    | Fayetteville<br>Fayetteville                                                                                                    | AR                                                                         | 72701<br>72701                                                                                                    | 7/26/                                                                                           | Fayettevi                                                                                                    | ille Pu<br>ille Pu                                                                                                    |     |
| 55555000<br>55555000<br>55555000<br>55555000                                                                          | 00 Douglas, Alyrica<br>00 Campbell, Miranda<br>00 McEntire, Kaydence<br>00 Sheldon, Aden                                                                                                    | 2018 Student I-Card<br>2018 Student I-Card<br>2018 Student I-Card<br>2018 Student I-Card                                                                                                    | Fayetteville<br>Fayetteville<br>Fayetteville                                                                                                    | AR<br>AR<br>AR                                                             | 72701<br>72701<br>72701<br>72701                                                                                           | 7/26/<br>1/5/2<br>5/18/                                                                         | Fayettevi<br>Fayettevi<br>Fayettevi                                                                                                    | ille Pu<br>ille Pu<br>ille Pu                                                                                         |     |
| 55555000<br>55555000<br>555555000<br>555555000<br>555555                                                              | 00 Douglas, Alyrica<br>00 Campbell, Miranda<br>00 McEntire, Kaydence<br>00 Sheldon, Aden<br>00 Rosales, Janellie                                                                                                    | 2018 Student I-Card<br>2018 Student I-Card<br>2018 Student I-Card<br>2018 Student I-Card<br>2018 Student I-Card                                                                                                    | Fayetteville<br>Fayetteville<br>Fayetteville<br>Fayetteville<br>Fayetteville                                                                                                    | AR<br>AR<br>AR<br>AR                                                       | 72701<br>72701<br>72701<br>72701<br>72701                                                                                  | 7/26/<br>1/5/2<br>5/18/<br>7/18/                                                                | Fayettevi<br>Fayettevi<br>Fayettevi<br>Fayettevi                                                                                                    | ille Pu<br>ille Pu<br>ille Pu<br>ille Pu                                                                              |     |
| 55555000<br>55555000<br>55555000<br>55555000<br>55555000<br>55555000                                                  | 00 Douglas, Alyrica<br>00 Campbell, Miranda<br>00 McEntire, Kaydence<br>00 Sheldon, Aden<br>00 Rosales, Janellie<br>00 McEntire, Anica                                                                                                    | 2018 Student I-Card<br>2018 Student I-Card<br>2018 Student I-Card<br>2018 Student I-Card<br>2018 Student I-Card<br>2018 Student I-Card                                                                                                    | Fayetteville<br>Fayetteville<br>Fayetteville<br>Fayetteville<br>Fayetteville<br>Fayetteville                                                                                                    | AR<br>AR<br>AR<br>AR<br>AR<br>AR                                           | 72701<br>72701<br>72701<br>72701<br>72701<br>72701                                                                         | 7/26/<br>1/5/2<br>5/18/<br>7/18/<br>9/22/                                                       | Fayettevi<br>Fayettevi<br>Fayettevi<br>Fayettevi<br>Fayettevi                                                                                            | ille Pu<br>ille Pu<br>ille Pu<br>ille Pu<br>ille Pu                                                                   |     |
| 5555500<br>5555500<br>5555500<br>5555500<br>5555500<br>5555500                                                        | 00 Douglas, Alyrica<br>00 Campbell, Miranda<br>00 McEntire, Kaydence<br>00 Sheldon, Aden<br>00 Rosales, Janellie<br>00 McEntire, Anica<br>00 Barroso, Baleria                                                                                                    | 2018 Student I-Card<br>2018 Student I-Card<br>2018 Student I-Card<br>2018 Student I-Card<br>2018 Student I-Card<br>2018 Student I-Card                                                                                                    | Fayetteville<br>Fayetteville<br>Fayetteville<br>Fayetteville<br>Fayetteville<br>Fayetteville                                                                                                    | AR<br>AR<br>AR<br>AR<br>AR<br>AR<br>AR                                     | 72701<br>72701<br>72701<br>72701<br>72701<br>72701<br>72701                                                                | 7/26/<br>1/5/2<br>5/18/<br>7/18/<br>9/22/<br>3/30/                                              | Fayettevi<br>Fayettevi<br>Fayettevi<br>Fayettevi<br>Fayettevi<br>Fayettevi                                                                               | ille Pu<br>ille Pu<br>ille Pu<br>ille Pu<br>ille Pu<br>ille Pu                                                        |     |
| 5555500<br>5555500<br>5555500<br>5555500<br>5555500<br>5555500<br>5555500                                             | 00 Douglas, Alyrica<br>00 Campbell, Miranda<br>00 McEntire, Kaydence<br>00 Sheldon, Aden<br>00 Rosales, Janellie<br>00 McEntire, Anica<br>00 Barroso, Baleria<br>00 Yepez, Stephanie                                                                                                    | 2018 Student I-Card<br>2018 Student I-Card<br>2018 Student I-Card<br>2018 Student I-Card<br>2018 Student I-Card<br>2018 Student I-Card<br>2018 Student I-Card                                                                                                    | Fayetteville<br>Fayetteville<br>Fayetteville<br>Fayetteville<br>Fayetteville<br>Fayetteville<br>Fayetteville                                                                                                 | AR<br>AR<br>AR<br>AR<br>AR<br>AR<br>AR                                     | 72701<br>72701<br>72701<br>72701<br>72701<br>72701<br>72701<br>72701                                                       | 7/26/<br>1/5/2<br>5/18/<br>7/18/<br>9/22/<br>3/30/<br>10/10                                     | Fayettevi<br>Fayettevi<br>Fayettevi<br>Fayettevi<br>Fayettevi<br>Fayettevi<br>Fayettevi                                                                  | ille Pu<br>ille Pu<br>ille Pu<br>ille Pu<br>ille Pu<br>ille Pu<br>ille Pu                                             |     |
| 55555000<br>55555000<br>55555000<br>55555000<br>55555000<br>55555000<br>55555000<br>55555000                          | 00 Douglas, Alyrica<br>00 Campbell, Miranda<br>00 McEntire, Kaydence<br>00 Sheldon, Aden<br>00 Rosales, Janellie<br>00 McEntire, Anica<br>00 Barroso, Baleria<br>00 Yepez, Stephanie<br>00 Cervantes, Adan                                                                              | 2018 Student I-Card<br>2018 Student I-Card<br>2018 Student I-Card<br>2018 Student I-Card<br>2018 Student I-Card<br>2018 Student I-Card<br>2018 Student I-Card<br>2018 Student I-Card                                                                                             | Fayetteville<br>Fayetteville<br>Fayetteville<br>Fayetteville<br>Fayetteville<br>Fayetteville<br>Fayetteville<br>Fayetteville                                                                                 | AR<br>AR<br>AR<br>AR<br>AR<br>AR<br>AR<br>AR                               | 72701<br>72701<br>72701<br>72701<br>72701<br>72701<br>72701<br>72701<br>72701                                              | 7/26/<br>1/5/2<br>5/18/<br>7/18/<br>9/22/<br>3/30/<br>10/10<br>5/26/                            | Fayettevi<br>Fayettevi<br>Fayettevi<br>Fayettevi<br>Fayettevi<br>Fayettevi<br>Fayettevi<br>Fayettevi                                                     | ille Pu<br>ille Pu<br>ille Pu<br>ille Pu<br>ille Pu<br>ille Pu<br>ille Pu                                             |     |
| 5555500<br>5555500<br>5555500<br>5555500<br>5555500<br>5555500<br>5555500<br>5555500<br>5555500                       | 00 Douglas, Alyrica<br>00 Campbell, Miranda<br>00 McEntire, Kaydence<br>00 Sheldon, Aden<br>00 Rosales, Janellie<br>00 McEntire, Anica<br>00 Barroso, Baleria<br>00 Yepez, Stephanie<br>00 Cervantes, Adan<br>00 Drummon, Aurora                                                        | 2018 Student I-Card<br>2018 Student I-Card<br>2018 Student I-Card<br>2018 Student I-Card<br>2018 Student I-Card<br>2018 Student I-Card<br>2018 Student I-Card<br>2018 Student I-Card<br>2018 Student I-Card                                                                      | Fayetteville<br>Fayetteville<br>Fayetteville<br>Fayetteville<br>Fayetteville<br>Fayetteville<br>Fayetteville<br>Fayetteville<br>Fayetteville                                                                 | AR<br>AR<br>AR<br>AR<br>AR<br>AR<br>AR<br>AR<br>AR                         | 72701<br>72701<br>72701<br>72701<br>72701<br>72701<br>72701<br>72701<br>72701<br>72701                                     | 7/26/<br>1/5/2<br>5/18/<br>9/22/<br>3/30/<br>10/10<br>5/26/<br>12/8/                            | Fayettevi<br>Fayettevi<br>Fayettevi<br>Fayettevi<br>Fayettevi<br>Fayettevi<br>Fayettevi<br>Fayettevi<br>Fayettevi                                        | ille Pu<br>ille Pu<br>ille Pu<br>ille Pu<br>ille Pu<br>ille Pu<br>ille Pu<br>ille Pu<br>ille Pu                       |     |
| 5555500<br>5555500<br>5555500<br>5555500<br>5555500<br>5555500<br>5555500<br>5555500<br>5555500<br>5555500            | 00 Douglas, Alyrica<br>00 Campbell, Miranda<br>00 McEntire, Kaydence<br>00 Sheldon, Aden<br>00 Rosales, Janellie<br>00 McEntire, Anica<br>00 Barroso, Baleria<br>00 Yepez, Stephanie<br>00 Cervantes, Adan<br>01 Drummon, Aurora<br>01 Shaker, Yousif                                   | 2018 Student I-Card<br>2018 Student I-Card<br>2018 Student I-Card<br>2018 Student I-Card<br>2018 Student I-Card<br>2018 Student I-Card<br>2018 Student I-Card<br>2018 Student I-Card<br>2018 Student I-Card<br>2018 Student I-Card                                               | Fayetteville<br>Fayetteville<br>Fayetteville<br>Fayetteville<br>Fayetteville<br>Fayetteville<br>Fayetteville<br>Fayetteville<br>Fayetteville<br>Fayetteville<br>Fayetteville                                 | AR<br>AR<br>AR<br>AR<br>AR<br>AR<br>AR<br>AR<br>AR<br>AR<br>AR             | 72701<br>72701<br>72701<br>72701<br>72701<br>72701<br>72701<br>72701<br>72701<br>72701<br>72701                            | 7/26/<br>1/5/2<br>5/18/<br>9/22/<br>3/30/<br>10/10<br>5/26/<br>12/8/<br>10/18                   | Fayettevi<br>Fayettevi<br>Fayettevi<br>Fayettevi<br>Fayettevi<br>Fayettevi<br>Fayettevi<br>Fayettevi<br>Fayettevi<br>Fayettevi                           | ille Pu<br>ille Pu<br>ille Pu<br>ille Pu<br>ille Pu<br>ille Pu<br>ille Pu<br>ille Pu<br>ille Pu                       |     |
| 5555500<br>5555500<br>5555500<br>5555500<br>5555500<br>5555500<br>5555500<br>5555500<br>5555500<br>5555500            | 00 Douglas, Alyrica<br>00 Campbell, Miranda<br>00 McEntire, Kaydence<br>00 Sheldon, Aden<br>00 Rosales, Janellie<br>00 McEntire, Anica<br>00 Barroso, Baleria<br>00 Yepez, Stephanie<br>00 Cervantes, Adan<br>01 Drummon, Aurora<br>01 Shaker, Yousif<br>01 Poole, Rachel               | 2018 Student I-Card<br>2018 Student I-Card<br>2018 Student I-Card<br>2018 Student I-Card<br>2018 Student I-Card<br>2018 Student I-Card<br>2018 Student I-Card<br>2018 Student I-Card<br>2018 Student I-Card<br>2018 Student I-Card<br>2018 Student I-Card                        | Fayetteville<br>Fayetteville<br>Fayetteville<br>Fayetteville<br>Fayetteville<br>Fayetteville<br>Fayetteville<br>Fayetteville<br>Fayetteville<br>Fayetteville<br>Fayetteville<br>Fayetteville                 | AR<br>AR<br>AR<br>AR<br>AR<br>AR<br>AR<br>AR<br>AR<br>AR<br>AR<br>AR       | 72701<br>72701<br>72701<br>72701<br>72701<br>72701<br>72701<br>72701<br>72701<br>72701<br>72701<br>72701                   | 7/26/<br>1/5/2<br>5/18/<br>9/22/<br>3/30/<br>10/10<br>5/26/<br>12/8/<br>10/18<br>6/5/2          | Fayettevi<br>Fayettevi<br>Fayettevi<br>Fayettevi<br>Fayettevi<br>Fayettevi<br>Fayettevi<br>Fayettevi<br>Fayettevi<br>Fayettevi                           | ille Pu<br>ille Pu<br>ille Pu<br>ille Pu<br>ille Pu<br>ille Pu<br>ille Pu<br>ille Pu<br>ille Pu<br>ille Pu            |     |
| 5555500<br>5555500<br>5555500<br>5555500<br>5555500<br>5555500<br>5555500<br>5555500<br>5555500<br>5555500<br>5555500 | 00 Douglas, Alyrica<br>00 Campbell, Miranda<br>00 McEntire, Kaydence<br>00 Sheldon, Aden<br>00 Rosales, Janellie<br>00 McEntire, Anica<br>00 McEntire, Anica<br>00 Saleria<br>00 Cervantes, Adan<br>00 Drummon, Aurora<br>00 Shaker, Yousif<br>00 Poole, Rachel<br>00 Martinez, Allison | 2018 Student I-Card<br>2018 Student I-Card<br>2018 Student I-Card<br>2018 Student I-Card<br>2018 Student I-Card<br>2018 Student I-Card<br>2018 Student I-Card<br>2018 Student I-Card<br>2018 Student I-Card<br>2018 Student I-Card<br>2018 Student I-Card<br>2018 Student I-Card | Fayetteville<br>Fayetteville<br>Fayetteville<br>Fayetteville<br>Fayetteville<br>Fayetteville<br>Fayetteville<br>Fayetteville<br>Fayetteville<br>Fayetteville<br>Fayetteville<br>Fayetteville<br>Fayetteville | AR<br>AR<br>AR<br>AR<br>AR<br>AR<br>AR<br>AR<br>AR<br>AR<br>AR<br>AR<br>AR | 72701<br>72701<br>72701<br>72701<br>72701<br>72701<br>72701<br>72701<br>72701<br>72701<br>72701<br>72701<br>72701<br>72701 | 7/26/<br>1/5/2<br>5/18/<br>9/22/<br>3/30/<br>10/10<br>5/26/<br>12/8/<br>10/18<br>6/5/2<br>5/25/ | Fayettevi<br>Fayettevi<br>Fayettevi<br>Fayettevi<br>Fayettevi<br>Fayettevi<br>Fayettevi<br>Fayettevi<br>Fayettevi<br>Fayettevi<br>Fayettevi<br>Fayettevi | ille Pu<br>ille Pu<br>ille Pu<br>ille Pu<br>ille Pu<br>ille Pu<br>ille Pu<br>ille Pu<br>ille Pu<br>ille Pu<br>ille Pu |     |

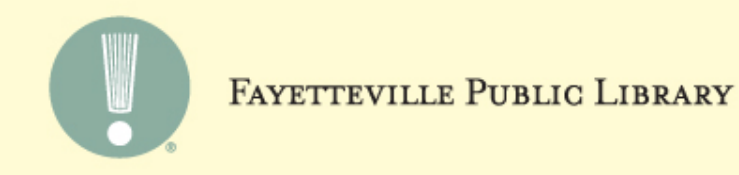

# Teacher accounts have the same address

| General Se | ttings Scoping Bran     | ches Collections Databases  |              |    |       |         |                       |           |
|------------|-------------------------|-----------------------------|--------------|----|-------|---------|-----------------------|-----------|
| Object:    | Patron Records          | ∼ Limit by:                 | (None)       |    |       | ~       | Search Mode<br>Normal | Search    |
| Search by: | Address                 | Value:                      |              |    |       |         | O Power               |           |
| Type:      | Exact match (implicitly | r truncated) 🗸 🗸            |              |    |       |         |                       | New Searc |
| Sort by:   | (None)                  | ~                           |              |    |       |         | Count Only            | Clear     |
| For:       | fayetteville            | ~                           |              |    |       |         |                       | Help      |
|            |                         |                             |              |    |       |         |                       |           |
| Barcode    | Name                    | Street                      | City         | St | Zip   | Birth   | Library               |           |
| 55555000   | 0 Morris, Kristi        | Fayetteville Teacher I-Card | Fayetteville | AR | 72701 | 12/18   | Fayetteville Pu       |           |
| 55555000   | 0 Romero, Den           | Fayetteville Teacher I-Card | Fayetteville | AR | 72701 | 8/19/   | Fayetteville Pu       |           |
| 55555000   | 0 Redwine, A            | Fayetteville Teacher I-Card | Fayetteville | AR | 72701 | 5/14/   | Fayetteville Pu       |           |
| 55555000   | 0 Hevin, Cean           | Fayetteville Teacher I-Card | Fayetteville | AR | 72701 | 8/11/   | Fayetteville Pu       |           |
| 55555000   | 0 Adams, M Ir           | Fayetteville Teacher I-Card | Fayetteville | AR | 72701 | 3/4/1   | Fayetteville Pu       |           |
| 55555000   | 0 Austin, Cand          | Fayetteville Teacher I-Card | Fayetteville | AR | 72701 | 2/24/   | Fayetteville Pu       |           |
| 55555000   | 0 Wilbern, Reb          | Fayetteville Teacher I-Card | Fayetteville | AR | 72701 | 7/16/   | Fayetteville Pu       |           |
| 55555000   | 0 Craft, Charris        | Fayetteville Teacher I-Card | Fayetteville | AR | 72701 | 12/19/1 | 979 vetteville Pu     |           |
| 55555000   | 0 Maxey, Bill           | Fayetteville Teacher I-Card | Fayetteville | AR | 72701 | 12/15   | Fayetteville Pu       |           |
| 55555000   | 0 Alley, Cindy          | Fayetteville Teacher I-Card | Fayetteville | AR | 72701 | 11/13   | Fayetteville Pu       |           |
| 55555000   | 0 Brandt, Julie         | Fayetteville Teacher I-Card | Fayetteville | AR | 72701 | 11/8/   | Fayetteville Pu       |           |
| 55555000   | 0 Reynolds, Ja          | Fayetteville Teacher I-Card | Fayetteville | AR | 72701 | 7/6/1   | Fayetteville Pu       |           |
| 55555000   | 0 Jones, Ashley         | Fayetteville Teacher I-Card | Fayetteville | AR | 72701 | 3/10/   | Fayetteville Pu       |           |
| 55555000   | 0 Harmon, Kar           | Favetteville Teacher I-Card | Favetteville | AR | 72701 | 6/22/   | Favetteville Pu.      |           |

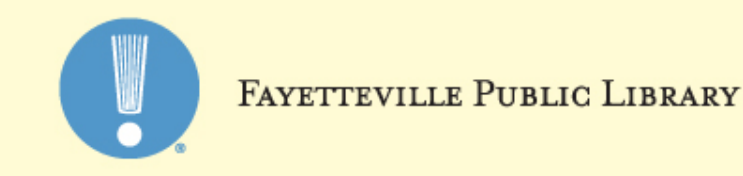

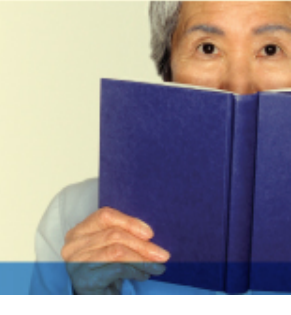

# Managing requests that come via portal

- » Use next barcode number in sequence and keep track of teacher vs. student cards
- » Email student/teacher i-card number and information
- » Check opt out list
- » Make sure school is participating

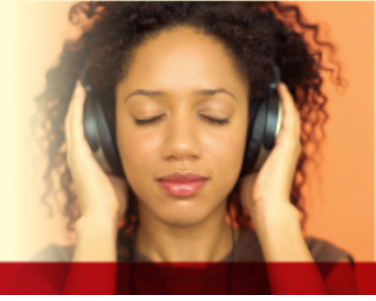

| 1 | Barcode        | First Name | Last Name     | Gender | Birthdate                                | School                             |
|---|----------------|------------|---------------|--------|------------------------------------------|------------------------------------|
|   | 55555000029839 | Magan      | Randall       | F      | 5/21/1                                   | Fayetteville High School (teacher) |
|   | 55555000029840 | Samantha   | Johnson       | F      | 2/26/1                                   | Fayetteville High School (teacher) |
|   | 55555000029842 | Brady      | Carman        | м      | 10/13/                                   | Root (teacher)                     |
|   | 55555000029843 | Chelsey    | Carter        | F      | 3/3/1                                    | New School (teacher)               |
|   | 55555000031041 | Susanna    | Luther        | F      | 10/16/1                                  | Farmington                         |
|   | 55555000031042 | Hunter     | Foust         | м      | 8/28/1000                                | Farmington                         |
|   | 55555000031043 | Caitlin    | Noe           | F      | 8/16/1                                   | Farmington                         |
|   | 55555000031044 | Crystal    | Fennell       | F      | 1/3/                                     | Fayetteville High School           |
|   | 55555000029846 | Brandy     | Pledger       | F      | 12/31/1072                               | Owl Creek (teacher)                |
|   | 55555000029847 | Laurie     | Gavrilova     | F      | 3/3/1                                    | Owl Creek (teacher)                |
|   | 55555000029849 | Gayle      | Bowman        | F      | 9/20/1                                   | Owl Creek (teacher)                |
|   | 55555000031045 | Lily       | McDaniel      | F      | 8/31/                                    | Asbell                             |
|   | 55555000031046 | Dustin     | Stewart       | м      | 1/2/                                     | McNair                             |
|   | 55555000031047 | Andrew     | Gui           | м      | 6/16/2000                                | Vandergriff                        |
|   | 55555000031048 | Olivia     | Pardue        | м      | 9/16/                                    | Vandergriff                        |
|   | 55555000031049 | Diego      | Pardue        | м      | 6/25/2007                                | Vandergriff                        |
|   | 55555000041200 | Samuel     | Scott         | м      | 3/15/                                    | Vandergriff                        |
|   | 55555000041201 | Quentin    | Goodie        | м      | 5/13/                                    | Vandergriff                        |
|   | 55555000041202 | Масеу      | Blake         | F      | 8/14/                                    | Vandergriff                        |
|   | 55555000029853 | Staci      | Selmon        | F      | 3/14/1                                   | Vandergriff (teacher)              |
|   | 55555000029854 | Brett      | Mabry         | м      | 5/31/1                                   | Vandergriff (teacher)              |
|   | 55555000029856 | Hadley     | Williams      | F      | 6/12/                                    | Vandergriff (teacher)              |
|   | 55555000029857 | Robin      | Yoakum        | F      | 8/6/1                                    | Vandergriff (teacher)              |
|   | 55555000029858 | Missy      | Brewer        | F      | 3/17/                                    | Vandergriff (teacher)              |
|   | 55555000029859 | Andrea     | Broshears     | F      | 3/3/                                     | Haas Hall (teacher)                |
|   | 55555000041203 | Aidan      | Messerschmitt | м      | 6/11/                                    | Vandergriff                        |
|   | 55555000041204 | Lewis      | Luttrell      | м      | 7/1/                                     | Fayetteville High School           |
|   | 55555000041205 | Elizabeth  | Kenney        | F      | 3/4/                                     | St. Joseph                         |
|   | 55555000029862 | Sarah      | Jewell        | F      | 1/1/1/1/1/1/1/1/1/1/1/1/1/1/1/1/1/1/1/1/ | Holt (teacher)                     |
|   | 55555000041206 | Madison    | Stewart       | F      | 9/4/                                     | Woodland                           |
|   |                |            |               |        |                                          |                                    |

◀ 121 - 150 ▶

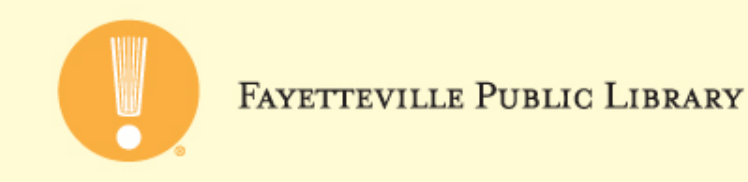

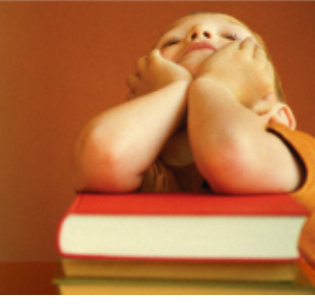

#### Database maintenance

- » Purge at the end of the year BEFORE the accounts expire
- » It's easy to identify accounts to purge via address field
- » If your e-books are integrated with Polaris, some accounts won't delete automatically because e-books are checked out
- » Make sure staff who work with the students/teachers are apprised of deletions
- » Teacher i-cards are not purged. At the beginning of each year, school staff rosters are checked to ensure teacher is still with the district

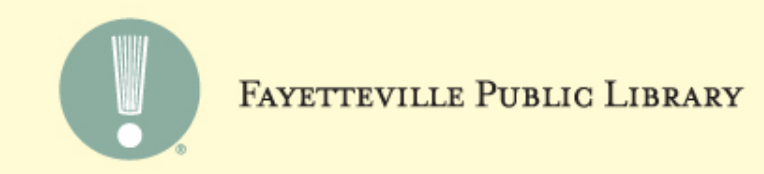

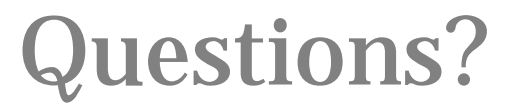